## CRFCUhelp

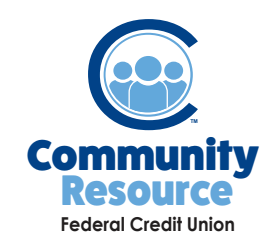

## Setting up eAlerts Online Banking

Community Resource FCU EAlerts are notifications sent via text o remail about your account that you set up. You can get alerts for your currnt and/or available balance, when a deposit is made to your account, when a withdrawal is made, when a loan payment has been made, when an advance has been made from your line of credit and when a certain check number has cleared. Simply log in to your online banking account then follow these steps:

1. To schedule a an alert, go to ealerts in the main menu.

**2.** In eAlerts Manager, click th NEW EALERT button.

| Services |                  |                                              |  |  |
|----------|------------------|----------------------------------------------|--|--|
| æ        | LOAN APPLICATION |                                              |  |  |
| G        | WITHDRAWAL       | NEW PALENT                                   |  |  |
| 4        | EALERTS          | nce, transactions, cleared checks, and more! |  |  |
| $\geq$   | BILL PAY         |                                              |  |  |
|          | SECURE MESSAGING |                                              |  |  |
|          |                  |                                              |  |  |

**3.** Choose which account (suffix) to set the alert for, the alert type, the comparison type, the value and which email to send the alert to. Click submit.

| s hap   | Create eAlert             |        | ails a |
|---------|---------------------------|--------|--------|
|         | Suffix *                  |        |        |
|         | 9 - COMMUNITY FREE        | *      |        |
|         |                           |        |        |
| le bali | Alert type *              |        |        |
|         | Available balance         | *      |        |
|         |                           |        |        |
|         | Comparison type *         |        |        |
|         | Less than                 | Ť      |        |
|         |                           |        |        |
|         | Compare value *           |        |        |
|         | 50                        |        |        |
|         |                           |        |        |
|         | Email *                   |        |        |
|         | somerschristine@yanoo.com |        |        |
|         |                           |        |        |
|         |                           |        |        |
|         | CANCEL                    | SUBMIT |        |
|         |                           | _      |        |

3. Your alert will now appear in eAlerts Manager.

## eAlerts Manager

eAlerts allow you to receive notifications via email when certain events happen on your acc

| Suffix             | Туре              |
|--------------------|-------------------|
| 1 - MAIN SHARE     | Available balance |
| 9 - COMMUNITY FREE | Available balance |

If you have any additional questions or trouble accessing your account please contact the Credit Union at (518) 783-2211.

info@communityresourcefcu.com

518.783.2211

20 Wade Road, Latham NY | 631 Bloomingrove Dr. N. Greenbush, NY

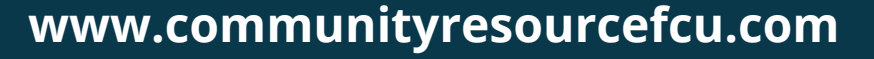

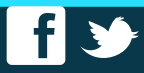